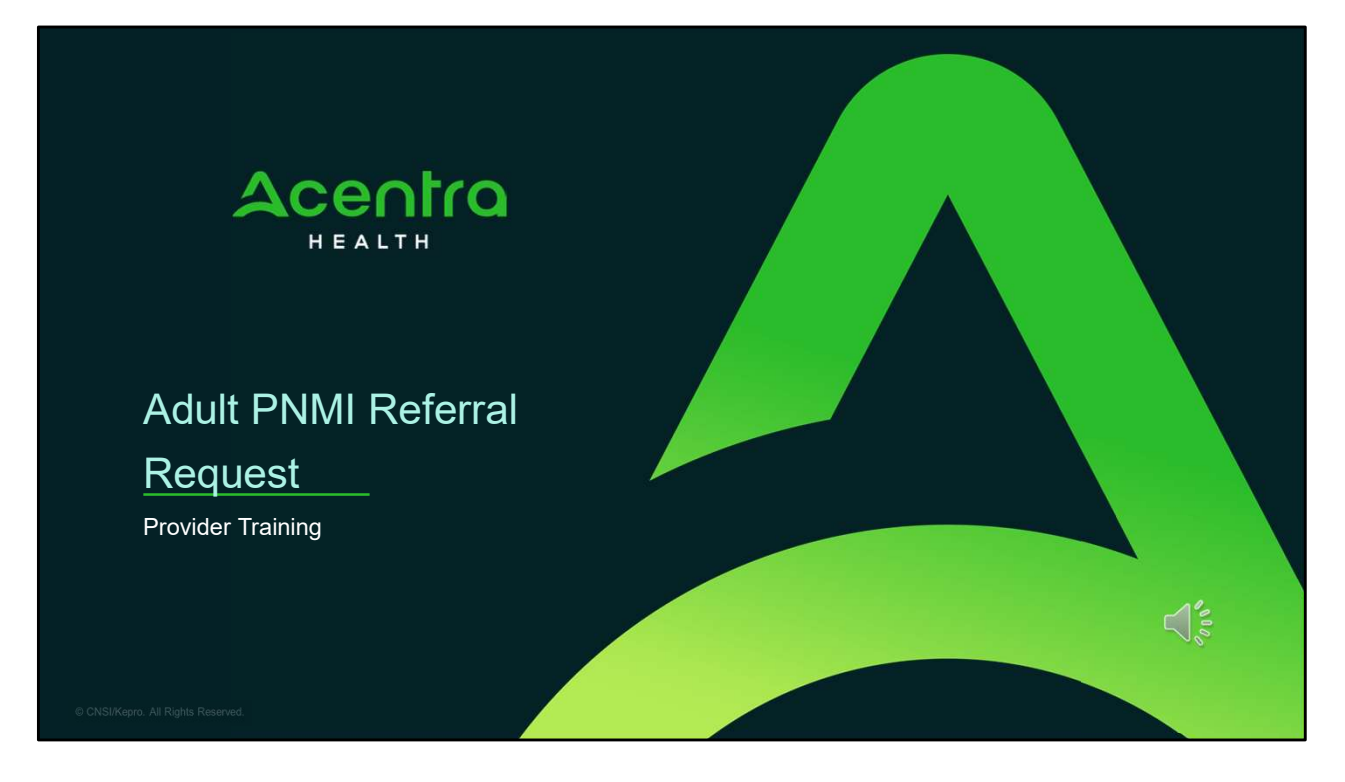

Hello and welcome to the Acentra Health Adult PNMI Referral Training. This video has been created to provide general guidance for Providers on how to submit an Adult PNMI Referral in Atrezzo.

Member's must have active MaineCare in order to submit a referral and must meet Section 97 eligibility criteria. To review the Section 97 criteria, please visit www.maine.gov to access the MaineCare Benefits Manual.

The guidance presented in this presentation is meant to give providers a basic understanding of the Adult PNMI Referral process in Atrezzo, the process post submission, as well as the process when the Office of Behavioral Health identifies a PNMI placement.

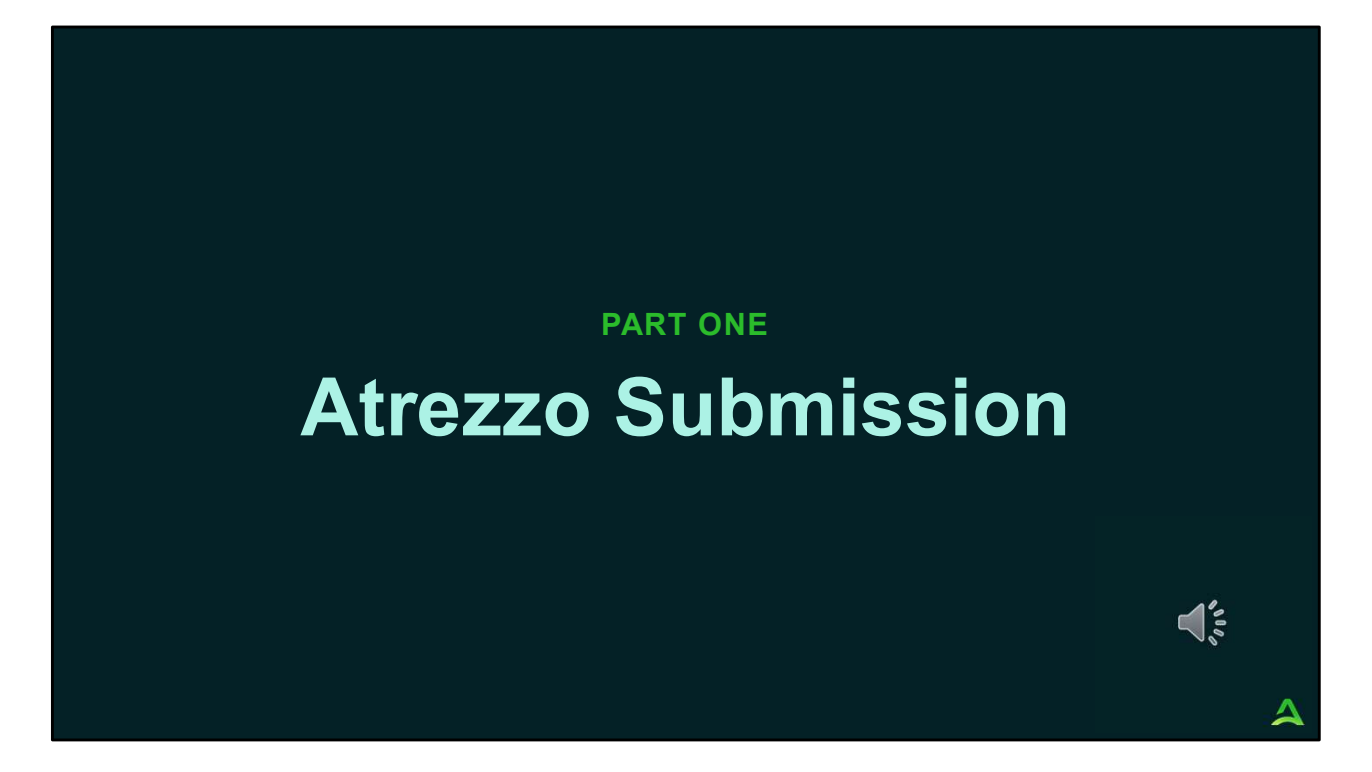

We will start with a basic overview of submitting an Adult PNMI Referral request in Atrezzo.

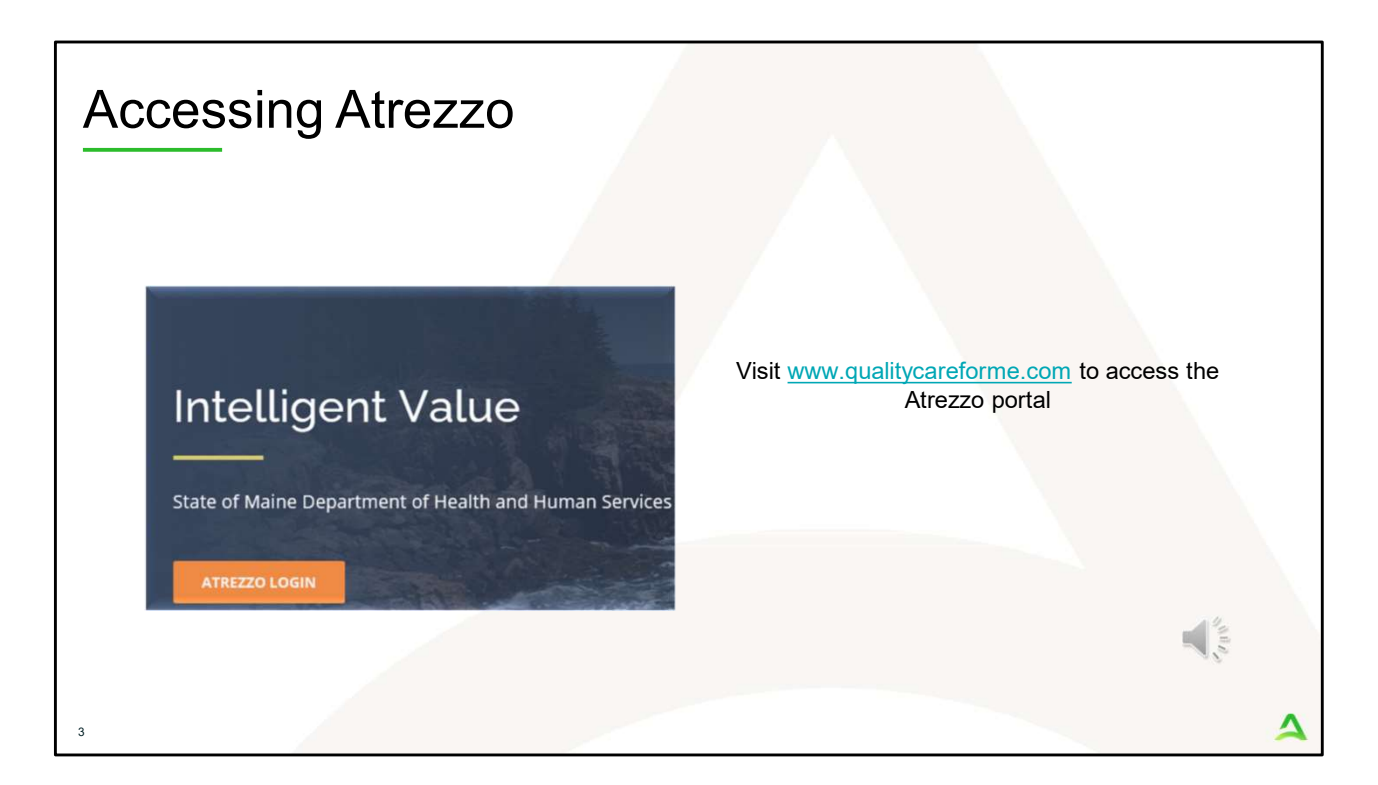

To access the Atrezzo portal, go to our informational website; www.qualitycareforme.com and click on the Atrezzo login button

| Accessing | Login                                                                                             |                                                                                                    |   |   |
|-----------|---------------------------------------------------------------------------------------------------|----------------------------------------------------------------------------------------------------|---|---|
|           |                                                                                                   |                                                                                                    |   |   |
|           | LOGIN                                                                                             | OPTIONS                                                                                                   |   |   |
|           | Acentra Health Employees<br>Use this login button if you have a Acentra Health<br>domain account. | Customer/Provider<br>Use this login button if you are a customer or provider<br>user.<br>LOGIN WITH PHONE |   |   |
|           | Remember Me                                                                                       | LOGIN WITH EMAIL                                                                                          |   |   |
|           | If you don't already have a Acentra                                                               | Health account, you can register here.                                                                    | 4 |   |
|           | If this is your first login with multi-factor authe                                               | ntication, click here to complete your registration.                                                      | 1 |   |
|           | Having trouble lo                                                                                 | gging in? Click here.                                                                                     |   |   |
| 4         |                                                                                                   |                                                                                                    |   | 4 |

The Atrezzo system uses a Multi-Factor Authentication (MFA) login process. Each user who currently has an Acentra Health login, will click here, if this is your first with multi-factor authentication (MFA) to complete your registration.

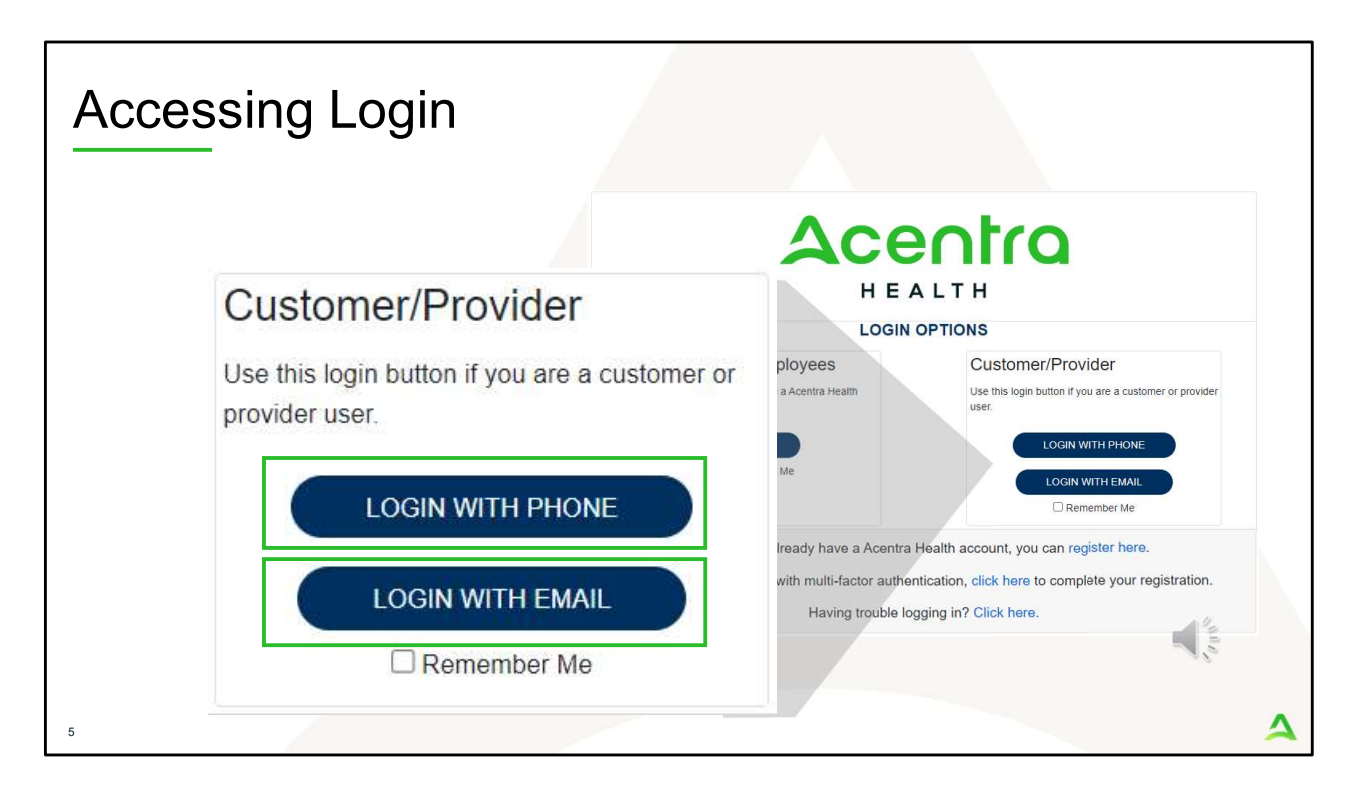

When you arrive to the login screen, you will use the Customer/Provider login. Here you will choose Login with Phone or Login with email depending on how your registered for the multi-factor authentication. Please note, if you chose to register with phone and you do not currently have your phone you can still login with email. If you click remember me, the system will remember your login for four hours. Please do not use the remember me feature on a shared device. In this demonstration, we will click Login with phone because that is how we registered our multifactor authentication.

| Accessing Lo | ogin                                                  |        |
|--------------|-------------------------------------------------------|--------|
|              | Accentro<br>HEALTH<br>Sign in with your email address |        |
|              | Password Forgot your password? Sign in                | Sec. 1 |
| 6            |                                                       | 4      |

To sign in, you will enter your email and password then click Sign in.

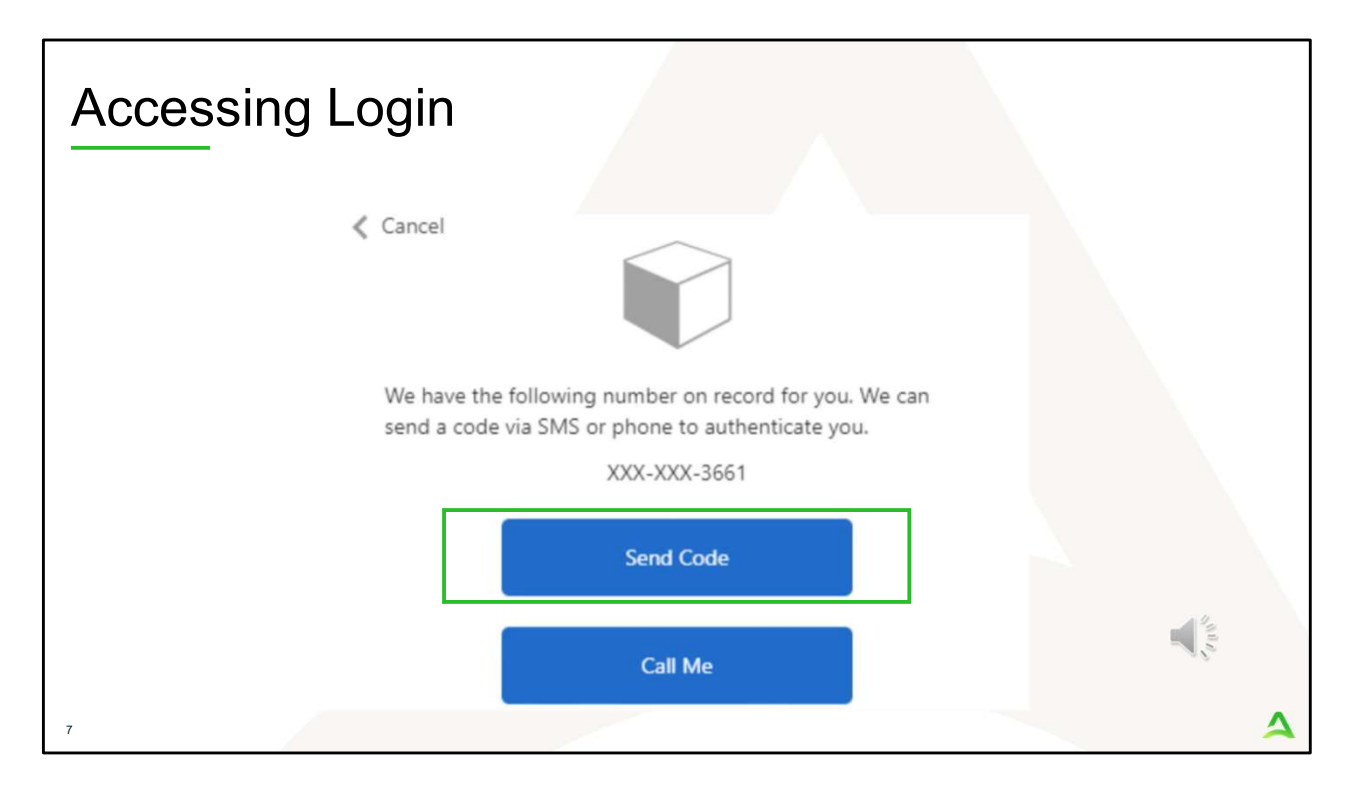

Next, you will choose how you want to receive your verification code. You can click send code or call me. Send code will send a SMS text to your cell phone with your verification code. Call me will prompt a phone call to your phone where you will press a specific digit. In this example, we will chose send code.

| Accessing Log        | in                                                                                          |   |
|----------------------|---------------------------------------------------------------------------------------------|---|
| Cancel               |                                                                                             |   |
| We have<br>send a co | the following number on record for you. We can<br>ode via SMS or phone to authenticate you. |   |
|                      | XXX-XXX-3661                                                                                |   |
| Enter you            | ur verification code below, or send a new code                                              | _ |
| 1926                 | 52<br>I                                                                                     |   |
| 8                    |                                                                                             | 4 |

Enter in your verification code.

| Acce                                | ssing Lo                           | ogin        |           |                |                  |         |                      |             |              |      |
|-------------------------------------|------------------------------------|-------------|-----------|----------------|------------------|---------|----------------------|-------------|--------------|------|
| Acentro<br>HEASTH<br>Change Context | Home Cases                         | Create Case | Consumers | Setup          | Message Center o | Reports | Preferences          | Search by # | ٩            | @ 🖁  |
| НОМЕ                                | O Messages<br>for review or action | Go to Messa | ge Center | WORK-II<br>376 | N-PROGRESS       |         | NOT SUBMITTED<br>206 |             | SUBMI'<br>17 | ITED |
| 9                                   |                                    |             |           |                |                  |         |                      |             | 100 m        | Δ    |

The system will automatically verify your account and you will be logged into the home screen.

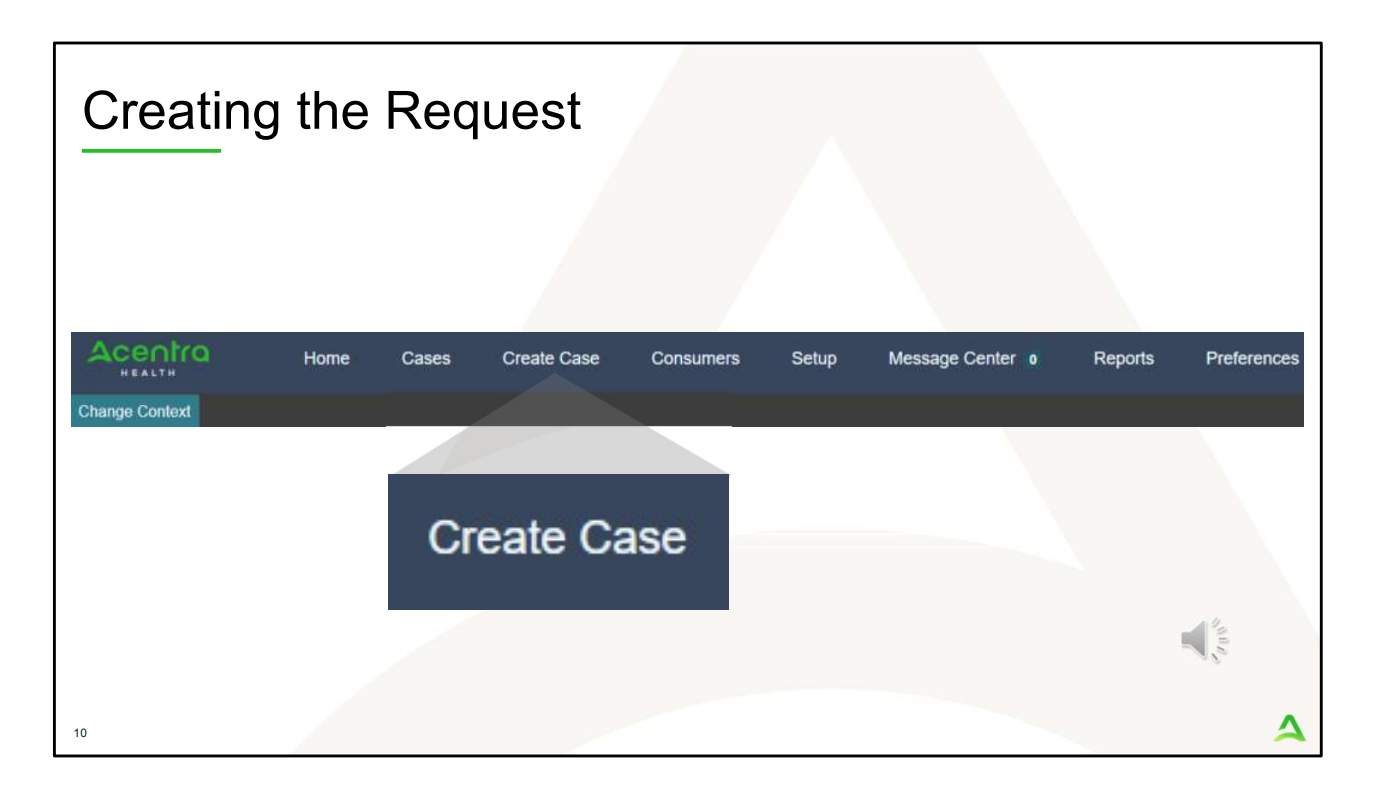

To create a new request, click on the create case tab.

| Acentra                   | Home                       | Cases           | Create Case     | Consumers | Setup | Message Center | 0 |
|---------------------------|----------------------------|-----------------|-----------------|-----------|-------|----------------|---|
| HEALTH<br>Change Context  |                            |                 |                 |           |       |                |   |
| New UM Case               | Requesting Provider        | Maine<br>Outpat | ASO -<br>lent - |           |       |                |   |
| Step 1<br>Case Parameters | Step 2<br>Consumer Informa | tion            |                 |           |       |                |   |
| Case Parameters / 0       | Choose Request Type        |                 |                 |           |       |                |   |
| Case Type *               |                            |                 |                 |           |       |                |   |
| 🔿 Assessment 🌘            | UM 1                       |                 |                 |           |       |                |   |
| Case Contract             |                            | Reque           | st Type *       |           |       |                |   |
|                           |                            | O Inpat         | ient 💿 Outpatie | ent 3     |       |                |   |
| Maine ASO                 |                            |                 |                 |           |       |                |   |

Step 1 – Case Parameters:

- 1. Select UM for **Case Type**
- 2. Select Maine ASO for **Case Contract**
- 3. Select Outpatient for the **Request Type**
- 4. Click **Go to Consumer Information.** Note: Go to Consumer will remain grayed out until all required fields are completed.

| Acentra                            | Home Cases C                    | reate Case Consur  | ners Setup        | Message Center | Reports Pre   | ferences Search b |
|------------------------------------|---------------------------------|--------------------|-------------------|----------------|---------------|-------------------|
| HEALTH<br>Change Context           |                                 |                    |                   |                |               |                   |
| New UM Case                        | Maine A<br>o Provider Outpatier | so -<br>it -       |                   |                |               |                   |
| Step 1 Step<br>Case Parameters Con | 2<br>sumer Information          |                    |                   |                |               |                   |
| Consumer Information/ Search       | Consumer/ Results               |                    |                   |                |               |                   |
| CONSUMER ID                        | LAST NAME                       |                    | FIRST NAME (MIN 1 | ST LETTER)     | DATE OF BIRTH |                   |
| 00000001A                          |                                 |                    |                   |                | MM/DD/YYYY    |                   |
| *Combination of DOB and Last       | Name or Member ID               |                    |                   |                |               |                   |
| Cancel                             |                                 |                    |                   |                | 6             | Search            |
|                                    |                                 |                    |                   |                |               |                   |
| Name 🛆                             | DOB 🕀                           | Address 🖨          | Consumer ID 🖨     | Contract 🖨     | Case Count 🖨  | Action            |
| Test Member 1                      | 01/01/1960                      | 123 St Anywhere,ME | 00000001A         | Maine DHHS     | 45            | 3 Choose          |
|                                    |                                 |                    |                   |                |               |                   |

Step 2 – Consumer Information

- 1. In the **Consumer ID** box enter the Member's MaineCare number. You may also search for the Member by using their last name and Date of Birth.
- 2. Click Search.
- 3. Review the search results. If the correct member match is found, click **Choose.**

| Acentra                | Home Case                      | es Create Case                     | Consumers             | Setup Me            | ssage Center o          | Reports Preferen              | ces                     |                      | <u>م</u> و           |
|------------------------|--------------------------------|------------------------------------|-----------------------|---------------------|-------------------------|-------------------------------|-------------------------|----------------------|----------------------|
| hange Context          |                                |                                    |                       |                     |                         |                               |                         |                      |                      |
| New UM Case            | Requesting Provider            | Maine ASO Test<br>Outpatient 01/01 | Member 1 (M)<br>/1960 |                     |                         |                               |                         |                      |                      |
| ep 1<br>ase Parameters | Step 2<br>Consumer Information | _                                  |                       |                     |                         |                               |                         |                      |                      |
| - Case: Pen            | ding Case <mark>I</mark> D     |                                    |                       |                     |                         |                               |                         |                      |                      |
| Request 01             | Un-Submitted                   | Outpatient                         | N/A                   |                     |                         |                               | View Procedures         | No letters available | No actions available |
| - Case: Pen            | ding Case ID                   |                                    |                       |                     |                         |                               |                         |                      |                      |
| Request 01             | Un-Submitted                   | Outpatient                         | N/A Section           | 65 Behavioral Healt | h Services              | 2/1/2021 - 1/31/2022          | View Procedures         | No letters available | No actions available |
| - Case: Pen            | ding Case ID                   |                                    |                       |                     |                         |                               |                         |                      |                      |
| Request 01             | Un-Submitted                   | Outpatient                         | N/A Section           | 97 Private Non-Med  | I Institution (PNMI)    | 2/16/2021 - 2/15/2022         | View Procedures         | No letters available | No actions available |
| - Case: 2104           | \$70003                        |                                    |                       |                     |                         |                               |                         |                      |                      |
| Request 01             | Submitted 2/16/2021            | Outpatient                         | N/A Section           | 97 Private Non-Med  | I Institution (PNMI)    | 2/16/2021 - 3/15/2021         | View Procedures         | No letters available | Actions -            |
| Showing 10 -           | of 108                         |                                    |                       |                     |                         |                               |                         | Previous Page        | 1 of 11 Next         |
|                        |                                |                                    |                       | Once you click C    | reate Case, your change | es will be saved and the case | e will be created but r | ot submitted.        |                      |

Step 2 – Consumer Information

1. If there have been previous submissions for this member under your agency, those will display here. Click on Create Case. Otherwise if this is the first case that is being created for this member under your agency, you will not have this page and you will be immediately brought to step 3.

| Step                                               | o 3 – A                         | dditio                | onal F                | ۲ov                | viders                            |                   |                  |                         |                                    |                       |   |
|----------------------------------------------------|---------------------------------|-----------------------|-----------------------|--------------------|-----------------------------------|-------------------|------------------|-------------------------|------------------------------------|-----------------------|---|
| Acentra                                            | Home Cases                      | Create Case           | Consumers Set         | up Mess            | age Center o Reports              | Preferenc         | es               |                         |                                    | Search by #           |   |
| Change Context                                     | INES HEALTH SERVICES, Main      | e DHHS                |                       |                    |                                   |                   |                  |                         |                                    |                       |   |
| New UM Case                                        | PINES HEALTH SERVICES           | Maine ASO Test Mem    | nber 1 (M)            |                    |                                   |                   |                  |                         |                                    |                       |   |
| Step 2<br>Consumer Informati                       | Step 3     Additional Providers | Step 4 Office Details | Step 6<br>Diagnoses   | Step 6<br>Requests | Step 7<br>Questionnaires          | Step 8<br>Attachm | ents             | Step 9<br>Communication | Step 10<br>Submit Case             |                       |   |
| Add Atlending<br>Selected Provide<br>Provider Type | Physician<br>rs<br>Name         | Medicaid ID           | Specialty             | NPI                | Address                           |                   | County           | Phone                   | Fax                                | Action                |   |
| Requesting                                         | PINES HEALTH SERVICES           | PMP0000023088520      | No Specialty Required | 1922449834         | 1260 MAIN ST , WADE, ME US        | 6 04786           | Aroostook        | (207) 498-1164          | (123) 456-7890                     |                       |   |
| Servicing                                          | PINES HEALTH SERVICES           | PMP0000023088520      | No Specialty Required | 1922449834         | 1260 MAIN ST , WADE, ME US        | 6 04786           | Aroostook        | (207) 498-1164          |                                    | Update Remove         |   |
| Add a Note                                         |                                 |                       |                       |                    | Providers in receipt of faxed det | ermination let    | ters: Official c | ommunication of serv    | vice authorization will be sent to | Go to Service Details |   |
|                                                    |                                 |                       |                       |                    |                                   |                   |                  |                         |                                    |                       |   |
| 14                                                 |                                 |                       |                       |                    |                                   |                   |                  |                         |                                    |                       | 4 |

Step 3 – Additional Providers

- The Requesting and Servicing providers will automatically be indicated based on the NPI number your login is associated with. For Residential Services, you will want to update the Servicing NPI to your NPI +3 to identify the location of the program. To do this, click on update.
- 2. Once you have updated the Servicing provider to the NPI +3, click on Go to Service Details

| Step 4 – Servic                                            | e Detail:                 | S                   |                |                |                     |                            |
|------------------------------------------------------------|---------------------------|---------------------|----------------|----------------|---------------------|----------------------------|
| Change Context PINES HEALTH SERVICES Ma                    | es Create Case            | Consumers           | Setup          | Message Center | 0 F                 | Reports Preference         |
| New UM Case PINES HEALTH SERVICES                          | Maine ASO Test Men        | nber 1 (M)          |                |                |                     |                            |
| Step 2 Step 3 Consumer Information Additional Providers    | Step 4<br>Service Details | Step 5<br>Diagnoses | Step 8<br>Regi | Jests          | Step 7<br>Questionn | Step 8<br>naires Attachmer |
| Service Details/ Enter Service Details<br>Place Of Service | Service Type -            |                     |                |                |                     |                            |
| Select One *                                               | 240 - Section 97 Private  | Non-Med Instituti 👻 |                |                |                     |                            |
| Add a Note                                                 |                           |                     |                |                | Cancel              | Go to Diagogoses           |
|                                                            |                           |                     |                |                |                     |                            |

Step 4 – Service Details:

- 1. In the service type box, enter in Section 97 PNMI. The place of service field is not required; however, you can complete this field if you choose to.
- 2. Click Go to Diagnosis.

| Step 5                 | – Dia                      | agnosis                                        | 5              |                   |                |              |                 |             |
|------------------------|----------------------------|------------------------------------------------|----------------|-------------------|----------------|--------------|-----------------|-------------|
| Acentra                | Home Cas                   | es Create Case                                 | Consumers Set  | up Message Center | r o Reports    | Preferences  |                 | Search by # |
| Change Context         |                            |                                                |                |                   |                |              |                 |             |
| New UM Case<br>Reque   | sting Provider             | Maine ASO Test Member<br>Outpatient 01/01/1960 | r 1 (M)        |                   |                |              |                 |             |
| Step 2 🛆 S             | ep 3                       | Step 4                                         | Step 5         | Step 6            | Step 7         | Step 8       | Step 9          | Step 10     |
| Consumer Information A | dditional Providers        | Service Details                                | Diagnoses      | Requests          | Questionnaires | Attachments  | Communications  | Submit Case |
| Code Type *            | Search<br>Select a Diagnos | is Code *                                      |                |                   |                |              |                 |             |
| Order Rank 🛆           | Preferred                  |                                                |                |                   | Source         | Created By 🖨 | Deactivate      |             |
| 1                      | All<br>F33.9 MAJOR DE      | PRESSIVE D/O RECURRENT                         | UNS            | l)                | Manual         | pines1       | Remove          | <b>a</b>    |
| ::: 2                  | F41.1                      | GENERALIZED AN                                 | XIETY DISORDER | 1                 | Manual         | pines1       | Remove          |             |
| Showing 10 * of 2      |                            |                                                |                |                   |                |              | Previous Page 1 | of 1 Next   |
| Add a Note             |                            |                                                |                |                   |                |              | Cancel Go to I  |             |
|                        |                            |                                                |                |                   |                |              |                 |             |
| 16                     |                            |                                                |                |                   |                |              |                 | 4           |

Step 5 – Diagnosis:

- 1. In the Diagnosis **Search** box, start typing in either the diagnosis code or the description of the code. You will need to enter in at least three characters for the search feature to start finding results. Once you have found the diagnosis code, click on it to automatically add it to your request. Repeat the same search process for each additional diagnosis code.
- 2. If you have added more than one diagnosis code, you can rearrange the order of how the diagnosis codes appear by clicking on the diagnosis line and dragging it up or down in the list.
- 3. If you have added a diagnosis code in error, you may remove it by clicking on the **Remove** link. Please note: Once your request has been submitted, you will not be able to remove the diagnosis code.
- 4. When you have finished added the diagnosis code(s), click on **Go to Requests**

| Step 6 – I                                                    | Request            | s                      |                     |                       |        |                        |
|---------------------------------------------------------------|--------------------|------------------------|---------------------|-----------------------|--------|------------------------|
| Acentra Home                                                  | Cases Create Case  | Consumers Setup Messag | ge Center o Reports | Preferences           |        | Search by #            |
| Change Context                                                |                    |                        |                     |                       |        |                        |
| New UM Case<br>Requesting Provider                            | Maine ASO Test Mem | ber 1 (M)              |                     |                       |        |                        |
| Step 2 Step 3 Step 3                                          | Step 4             | Step 5 Step 6          | Step 7              | Step 8<br>Attachmente | Step 9 | Step 10<br>Submit Case |
| Requests/Request Details<br>Request Type *                    | FIPS Code          | Notification Date *    | Notification Time * |                       |        |                        |
| Referral *                                                    |                    | 01/19/2024             | 11:52 AM            | ©                     |        | 2                      |
| OBH Funded Review Prior Auth Referral Referral (Grant Funded) |                    |                        |                     |                       | Cancel | Go to Procedures       |
| Referral Refusal<br>Registration                              |                    |                        |                     |                       |        |                        |
| 17                                                            |                    |                        |                     |                       |        | 4                      |

- Step 6 Requests: 1. Select Referral from the Request Type drop down
- 2. Click Go to Procedures

|                                |                                          |                               | anac                      |                       |          |                    |                     |
|--------------------------------|------------------------------------------|-------------------------------|---------------------------|-----------------------|----------|--------------------|---------------------|
| Acentra                        | Home                                     | Cases Cre                     | eate Case                 | Consumers             | Setup    | Message (          | Center 👩 🛛 F        |
| Change Context P               | INES HEALTH SERVIC                       | ES, Maine DHHS                |                           |                       |          |                    |                     |
| New UM Case                    | PINES HEALTH SERV<br>Requesting Provider | VICES Maine ASC<br>Outpatient | D Test Memi<br>01/01/1960 | <b>ber 1 (M)</b><br>0 |          |                    |                     |
| Step 2<br>Consumer Information | Step 3<br>on Additional Provi            | Step 4                        | etails 🥝                  | Step 5<br>Diagnoses   | 0        | Step 6<br>Requests | Step 7<br>Questionr |
| Requests/Request               | 01/Procedures                            | Search                        | 1                         |                       |          |                    |                     |
| CPT                            |                                          | - Search by co                | ode or description        | n                     |          |                    |                     |
|                                |                                          | 250-200                       |                           |                       |          |                    |                     |
|                                |                                          | Preferred                     |                           |                       |          |                    |                     |
|                                |                                          | All                           |                           |                       |          |                    | -                   |
|                                |                                          | 250 200 Cor                   | tion 97 Adult DA          | MI Elizibility Deteo  | nination |                    |                     |

Step 6 – Requests Continued:

- 1. In the search box enter 250-200 for the Section 97 Adult PNMI Eligibility Determination Code. You will need to enter in at least three characters for the search feature to start finding results.
- 2. When the code appears, click on it to add it to your request.

| Step 6 — Reque                                             | e consumers Setup Message Cert<br>Member 1 (M)<br>1756 | rued<br>rer • Reports Preferences           |                                              | Search               |
|------------------------------------------------------------|--------------------------------------------------------|---------------------------------------------|----------------------------------------------|----------------------|
| Step 2 Step 3 Step 3 Step 4 Service Details                | Step 5 Step 6<br>Diagnoses Requests                    | Step 7 Step 8<br>Questionnaires Attachments | Step 9 Step 10<br>Communications Submit Case |                      |
| Request 01     Un-Submitted 1/0     250-200 (Un-Submitted) | 250-200 Section 97 A                                   | duit PNMI Eligibility Determination         |                                              |                      |
| 62062004-62042025 1/0                                      | Modifier Unit Qualifier<br>Select One * Select One     | r<br>•                                      |                                              |                      |
|                                                            | Requested Start Date *                                 | Requested End Date *                        |                                              |                      |
|                                                            | 02/06/2024                                             | 02/04/2025                                  | <b>1</b>                                     |                      |
|                                                            | Requested Duration *                                   | Requested Quantity *                        | Requested Frequency                          |                      |
|                                                            | 365                                                    | 1 3                                         | Select One                                   | •                    |
|                                                            | Rates                                                  |                                             |                                              |                      |
|                                                            | Requested Rate                                         |                                             |                                              | A.U.                 |
|                                                            | Add a Note                                             |                                             |                                              |                      |
|                                                            |                                                        |                                             | Jump to Submit Cancel                        | Go to Questionnaires |
| 19                                                         |                                                        |                                             |                                              | 2                    |

Step 6 – Requests Continued:

- 1. In the Requested Start Date box, enter in the date you are submitting the referral.
- 2. In the Requested Duration box, enter 365. This will automatically populate your end date out a year.
- 3. In the Requested Quantity box, enter in one 1. Click Go to Questionnaires

| Ste                             | p7-(                                                                                                    | Quest                                                                                   | onnair                                        | es               |                                                                                                    |                       |                                 |                          |
|---------------------------------|----------------------------------------------------------------------------------------------------|-----------------------------------------------------------------------------------------|-----------------------------------------------|------------------|----------------------------------------------------------------------------------------------------|-----------------------|---------------------------------|--------------------------|
| Acentra                         | Home Ca                                                                                                  | ases Create Case                                                                        | Consumers Setup                               | Message Center o | Reports Preferenc                                                                                                    | es                    |                                 | Search by                |
| Change Context I<br>New UM Case | PINES HEALTH SERVICES,<br>PINES HEALTH SERVICES<br>Requesting Provider<br>Step 3<br>Additional Providers | Maine DHHS<br>Maine ASO Test Memb<br>Outpatient 01/01/1960<br>Step 4<br>Service Details | er 1 (M)<br>Step 5 Step 6<br>Diagnoses Reques | sts Ques         | Step 8<br>stoonaires Attachm                                                                                                    | Step 5<br>ents Commun | Step 10<br>Ications Submit Case |                          |
| Questionnaires/ Ta              | ike Questionnaires                                                                                       |                                                                                         | - Indiana - Indiana                           |                  | Automatica Automatica | Guinna                | Summ Case                       |                          |
| Request 🖨                       | Questionnaire ID 👙                                                                                       | Questionnaire Type 🖨                                                                    | Questionnaire's Name 🛆                        | Created By 👙     | Created Date \ominus                                                                                                    | Completed By 👙        | Completed Date 🚭                | Score 🔶 Action           |
| R01                             | 3761909                                                                                                  | Assessment                                                                              | * PNMI Referral                               | Acentra Health   | 02/06/2024 11:33:14 AN                                                                                                    | ţ                     |                                 | 0 1 Open                 |
| Showing 10 -                    | of 1                                                                                                    |                                                                                         |                                               |                  |                                                                                                    |                       |                                 | Previous Page 1 of 1 Nex |
| Add a Note                      |                                                                                                    |                                                                                         |                                               |                  |                                                                                                    |                       | Jump to Submit                  | Cancel Go to Attachments |
|                                 |                                                                                                    |                                                                                         |                                               |                  |                                                                                                    |                       |                                 |                          |
| 20                              |                                                                                                    |                                                                                         |                                               |                  |                                                                                                    |                       |                                 | 4                        |

Step 7 – Questionnaires: 1. The Referral Management questionnaire will be attached to your case. Click on Open

| Home Cases Create Case Con                                                                      | nsumers Setup Message-Conter e Reports Preferences                                | Search t |
|-------------------------------------------------------------------------------------------------|-----------------------------------------------------------------------------------|----------|
| text PINES HEALTH SERVICES, Maine DHHS<br>Test Member 1 (M) Maine ASO 00000001A Create Question | onnaire / PNMI Referral                                                           |          |
| 01/01/1960 (64 Yrs) UM Member ID<br>Referral                                                    |                                                                                   |          |
| Office of Behavioral Health PNMI REFERRAL/APPLICATION                                           | Please note: All questions within this questionnaire are required to be answered. |          |
| Current Resources/Supports                                                                      | 1 Marital Status -                                                                |          |
| LEGAL ISSUES                                                                                    | Horized                                                                           |          |
| DIAGNOSIS                                                                                       | Name                                                                              |          |
| <ul> <li>CURRENT AND PRIOR TREATMENT (Mental Health and/or Co-<br/>Occurring)</li> </ul>        | 2. Income Source +                                                                |          |
| MEDICAL HX AND UPDATES                                                                          |                                                                                   |          |
| Additional Information                                                                          | 3 , Amount +                                                                      |          |
| Rules                                                                                           |                                                                                   |          |
|                                                                                                 |                                                                                   |          |
|                                                                                                 |                                                                                   |          |
| 3                                                                                               |                                                                                   | 2        |
|                                                                                                 |                                                                                   |          |

In Step 7 – Questionnaires:

- 1. The questionnaire will open in a separate window. Begin by answering the first question of the first section. Please note, that as you answer questions, additional questions may cascade.
- 2. Once you have completed the first section, click Next to navigate to each subsequent section.
- 3. All questions of the questionnaire must be filled out. Questionnaires with missing information may be placed on hold for more provider information. When you have finished filling out the questionnaire, click on Return To Case. DO NOT mark the questionnaire as complete. This is because if information changes such as the referent, you can update the questionnaire. If you mark the questionnaire as complete, it will require you to fill out an entire questionnaire again.

| Ste                        | p 7 – (                        | Questic                                                                   | onnaires                    | s Contir                    | nued                  |                          |                        |                   |
|----------------------------|--------------------------------|---------------------------------------------------------------------------|-----------------------------|-----------------------------|-----------------------|--------------------------|------------------------|-------------------|
| Acentra                    | Home Case                      | s Create Case Co                                                          | nsumers Setup Messa         | ige Center o Reports        | Preferences           |                          | Search by #            | ० @ 占             |
| Change Context             |                                |                                                                           |                             |                             |                       |                          |                        |                   |
| New UM Case                | Requesting Provider            | Maine ASO         Test Member 1 (           Outpatient         01/01/1960 | M)                          |                             |                       |                          |                        |                   |
| Step 2<br>Consumer Informa | Step 3<br>Additional Providers | Step 4 Step<br>Service Details Dia                                        | 5 Step 6<br>gnoses Requests | Step 7<br>Questionnaires    | Step 8<br>Attachments | Step 9<br>Communications | Step 10<br>Submit Case |                   |
| Questionnaires/ Ta         | ke Questionnaires              |                                                                           |                             |                             |                       |                          |                        |                   |
| Request 🖨                  | Questionnaire ID 🚭             | Questionnaire Type ᇢ                                                      | Questionnaire's Name 🛆      | Created By 👙 Created Date   | Completed             | By  Completed Date       | e ⇔ Score €            | Action            |
| R01                        | 3761713                        | Prior Authorization                                                       | * Referral Management       | Acentra Health 01/19/2024 0 | 1:26:57 PM            |                          | 0                      | Open              |
| Showing 10 *               | of 1                           |                                                                           |                             |                             |                       |                          | Previous Page          | 1 of 1 Next       |
| Add a Note                 |                                |                                                                           |                             |                             |                       | Jump to Su               | bmit Cancel            | Go to Attachments |
|                            |                                |                                                                           |                             |                             |                       |                          |                        |                   |
|                            |                                |                                                                           |                             |                             |                       |                          |                        | And a start       |
|                            |                                |                                                                           |                             |                             |                       |                          |                        | ^                 |
| 22                         |                                |                                                                           |                             |                             |                       |                          |                        | ~                 |

In Step 7 – Questionnaires:

1. Once you click Return to Case, you will be brought back to the main request. Click Go to Attachments.

| Step                                                                       | 8 – At<br>_                        | tachn                     | nent                | S     |                |                          |                  |                      |             |                        |    |
|----------------------------------------------------------------------------|------------------------------------|---------------------------|---------------------|-------|----------------|--------------------------|------------------|----------------------|-------------|------------------------|----|
| Acentra                                                                    | Home Case                          | es Create Case            | Consumers           | Setup | Message Center | e Reports                | Preferer         | ices                 | Search by # | ٩ @                    | -  |
| Change Context                                                             |                                    | Maine ASO Test Me         | mber 1 (M)          |       |                |                          |                  |                      | 2           |                        |    |
| Step 2                                                                     | Step 3 Step 3 Additional Providers | Step 4<br>Service Details | Step 5<br>Diagnoses | Ste   | p6 ⊘<br>quests | Step 7<br>Questionnaires | Step 8<br>Attach | Step 9<br>ments Comm | unications  | Step 10<br>Submit Case |    |
| Attachments/Document<br>No documents have<br>Upload a docume<br>Add a Note | nts<br>been added yet.             |                           |                     |       |                |                          |                  | Jump to Submit       | Cancel      | Go to Communication    | ns |
|                                                                            |                                    |                           |                     |       |                |                          |                  |                      |             |                        |    |
| 23                                                                         |                                    |                           |                     |       |                |                          |                  |                      |             |                        | 4  |

## In Step 8 - Attachments:

The following documents are requested to be uploaded to your submission;

- PTP
- Completed Medical Necessity Physician Order Form
- Completed LOCUS Evaluation that includes the rater ID and printed name of the rater
- Completed Release of Information
- Any other pertinent documents including court order documents, differed dispositions, conditions of probation, spenddown letter, MedEx assessment, guardianship documents, or OT assessments.

1. Click on the Upload a document button. A new window will appear.

|                                                                                            |                                                                              |                    | Upload a document                                                                                                    |                                                                                     |                                                    |                                                                 |
|--------------------------------------------------------------------------------------------|------------------------------------------------------------------------------|--------------------|----------------------------------------------------------------------------------------------------|-------------------------------------------------------------------------------------|----------------------------------------------------|-----------------------------------------------------------------|
|                                                                                            |                                                                              |                    | Max File Size: 10 MB<br>Allowed File Types: doc, docs<br>pdf, tif, tiff, x1s, x1sx, xps<br>Request *<br>R01<br>Document Type * 4               | r, jpg, jpeg, mdi,                                                                  | Drag And Drop C                                    | Dr Browse Your Files. *                                         |
|                                                                                            |                                                                              |                    | Select One Appeal Document Application/Referral                                                                                                | a secure lo                                                                         | ication in accordanc                               | ce to HIPAA standards, please do                                |
| ← → v ↑ 💽 Thic PC                                                                          | > Desiton > Training                                                         |                    | Select One Appeal Document Application/Referral Assessment                                                                                     | a secure lo<br>you wish to<br>Please be p                                           | ication in accordanc<br>upload.<br>patient.        | ce to HIPAA standards, please do                                |
| ← → ◇ ↑ 🚺 > This PC<br>Organize ▼ New folder                                               | > Desktop > Training                                                         |                    | Select One Appeal Document Application/Referral Assessment Clinical Letter Crisis Evaluation                                                   | a secure to<br>you wish to<br>Please be p                                           | ication in accordanc<br>upload.<br>patient.        | ce to HIPAA standards, please do                                |
| ← → ✓ ↑<br>Organize ▼ New folder                                                           | > Desktop > Training                                                         | Status             | Select One Appeal Document Application/Referral Assessment Clinical Letter Crisis Evaluation Decision Letter                                   | a secure lo<br>you wish to<br>Please be p                                           | ication in accordanc<br>upload.<br>antient.        | ce to HIPAA standards, please do<br>Cancel Up                   |
| ← → v ↑<br>Organize • New folder<br>v ■ This PC • • • • • • • • • • • • • • • • • •        | Desktop > Training  Name  Medical Necessity Phys Orders Ammended 8.19.19 - C | Status<br>©        | Select One Appeal Document Application/Referral Assessment Clinical Letter Crisis Evaluation Decision Letter 1/5/2022 8:16 AM                  | a secure lo<br>you wish to<br>Please be p                                           | ication in accordanc<br>upload.<br>satient.        | ce to HIPAA standards, please do<br>Cancel Up                   |
| ← → ✓ ↑ → This PC<br>Organize ▼ New folder<br>✓ This PC ↑ ↑<br>→ 3 DObjects<br>→ ■ Desktop |                                                                              | Status<br>©<br>□ 2 | Select One Appeal Document Application/Referral Assessment Clinical Letter Crisis Evaluation Decision Letter 1/5/2022 8:16 AM 1/5/2022 8:16 AM | a secure lo<br>you wish to<br>Please be p<br>Microsoft Word Do<br>Microsoft Word Do | cation in accordanc<br>upload.<br>patient.<br>bcum | ce to HIPAA standards, please do<br>Cancel Up<br>31 KB<br>31 KB |

In Step 8 - Attachments:

- 1. Click on the Browse link.
- 2. Find the document you need to upload and select it.
- 3. Click on Open.
- 4. Select the Document Type from the drop down list.
- 5. Select Upload. Repeat these steps for each document you are uploading.

| Step                                                | 8 – Attach                                                                      | ments Cor                                    | ntinued                                              |                                              |
|-----------------------------------------------------|---------------------------------------------------------------------------------|----------------------------------------------|------------------------------------------------------|----------------------------------------------|
| Acentra                                             | Home Cases Create Case                                                          | Consumers Setup Message Ce                   | nter • Reports Preferences                           |                                              |
| Change Context PINE                                 | S HEALTH SERVICES, Maine DHHS                                                   |                                              |                                                      |                                              |
| New UM Case PI                                      | NES HEALTH SERVICES Maine ASO Test Me<br>equesting Provider Outpatient 01/01/11 | ember 1 (M)<br>960                           |                                                      |                                              |
| Step 2                                              | Step 3 Step 4<br>Additional Providers Service Details                           | Step 5     Step 6     Diagnoses     Requests | Step 7     Step 8     Ouestionnaires     Attachments | Step 9 Step 10<br>Communications Submit Case |
| Attachments/Documen<br>Upload a docume<br>Request 🛆 | ts<br>nt<br>File Name ⇔                                                         | Document Type 🗢                              | Uploaded On 🚖                                        | Action                                       |
| R01                                                 | Medical Necessity Phdocx                                                        | MD Medical Necessity Note                    | 02/06/2024 12:53:32 PM                               | Remove                                       |
| Showing 10 - of<br>Add a Note                       | 1                                                                               |                                              |                                                      | Previous Page 1 of 1 Next                    |
|                                                     |                                                                                 |                                              |                                                      |                                              |
| 25                                                  |                                                                                 |                                              |                                                      | 4                                            |

In Step 8 - Attachments:

1. When all attachments have been uploaded, you can either click on Jump to Submit, or click Go to Communications if you have additional information you need to convey that cannot be documented in the questionnaire or through the attached documents.

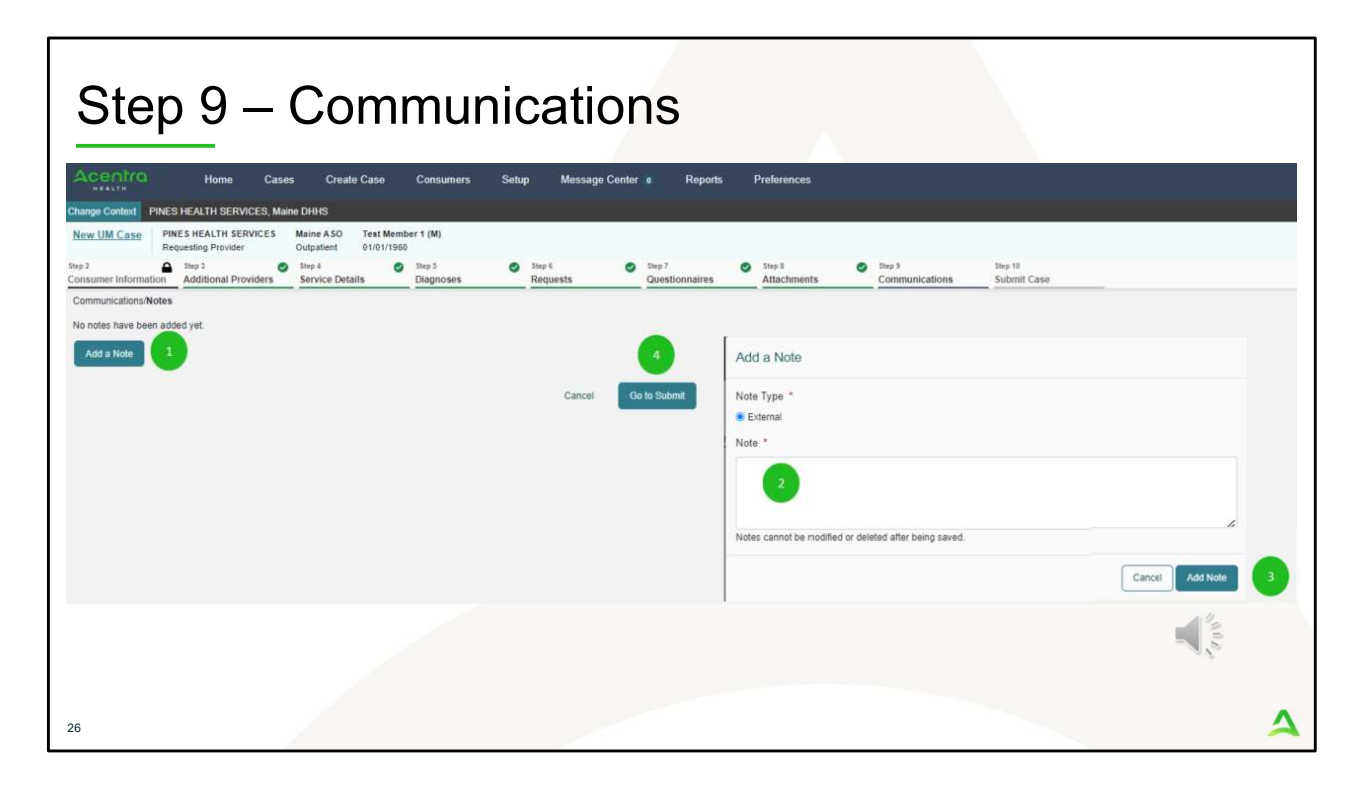

In Step 9 - Communications:

In the Communications section, document detailed and current information about the member's health presentation (symptoms, and/or behaviors) to support the need for adult PNMI Level of Care. If member has not attempted lower levels of care such as ACT, CRS, CI, or BHH, provide information as to why lower levels of care cannot be attempted prior to applying for adult PNMI.

- 1. Click on Add a Note
- 2. A note box will pop up. Enter in your note and then click **Add Note**.
- 3. When you have finished adding your note.
- 4. Click on Go to Submit

| ep 10 –                            | Submit C                        | Case                 |                          |                        |               |
|------------------------------------|---------------------------------|----------------------|--------------------------|------------------------|---------------|
|                                    |                                 | 1400                 |                          |                        |               |
| Acentra Home                       | Cases Create Case Co            | nsumers Setup Messag | e Center 🔹 Reports P     | references             |               |
| HEALTH PINES HEALTH SER            | IVICES, Maine DHHS              |                      |                          |                        |               |
| New UM Case PINES HEALTH SI        | ERVICES Maine ASO Test Member 1 | M)                   |                          |                        |               |
| Itep 2 A Step 3                    | Step 4 Step                     | 5 📀 Step ii          | Step 7                   | Step 3 Step 9          | Step 10       |
| Submit Case/ Review                | roviders Service Details Dia    | gnoses Requests      | Questionnaires           | Attachments            | s Submit Case |
| Providers                          | Service Details                 | Diagnoses            | Re                       | quests                 |               |
| Requesting                         | Service Type                    | 4                    | Notification Date        | 4                      |               |
| PINES HEALTH SERVICES              | Non-Med Institution (PNMI)      | 1                    | N/A                      | 1                      |               |
| Servicing<br>PINES HEALTH SERVICES |                                 | Diagnosis<br>R69     | Request Type<br>Referral | Procedure<br>(250-200) |               |
| Update Providers                   | Update Service Details          | Update Diagnoses     | Update Requests          | Update Procedures      |               |
| Questionnaires                     | Attachments                     | Communications       |                          |                        |               |
| 1                                  | 1                               | 0                    |                          |                        |               |
| Questionnaire                      | Document                        | Notes                |                          |                        |               |
| View Questionnaires                | Update Documents                | Update Notes         |                          |                        |               |
|                                    |                                 |                      |                          |                        | Cancel Submit |
|                                    |                                 |                      |                          |                        |               |

In Step 10 – Submit Case

1. Once you have completed the request, the information you input will be displayed as tiles. If you need to update information prior to submitting, you can click on the tile to navigate back to that section of the request or click on the step. Click on **Submit**.

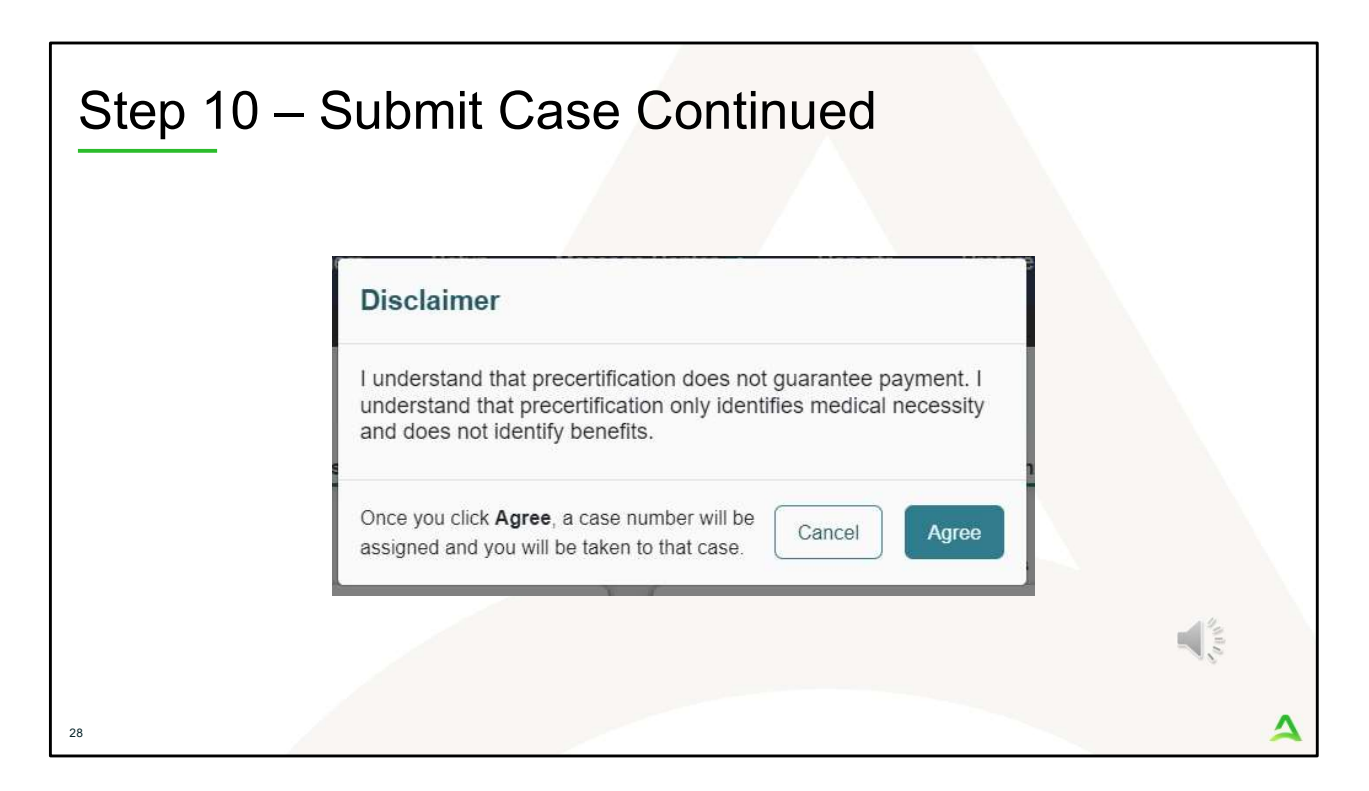

In Step 10 – Submit Case

- 1. Once you click submit a Disclaimer popup will appear indicating that precertification does not guarantee payment and precertification only identifies medical necessity and does not identify benefits. Click on **Agree.**
- 2. If there are no errors, you case will submit and you will receive a case ID number. If there are errors, you will receive a message indicating what the errors are that need to be addressed before the case can be submitted.

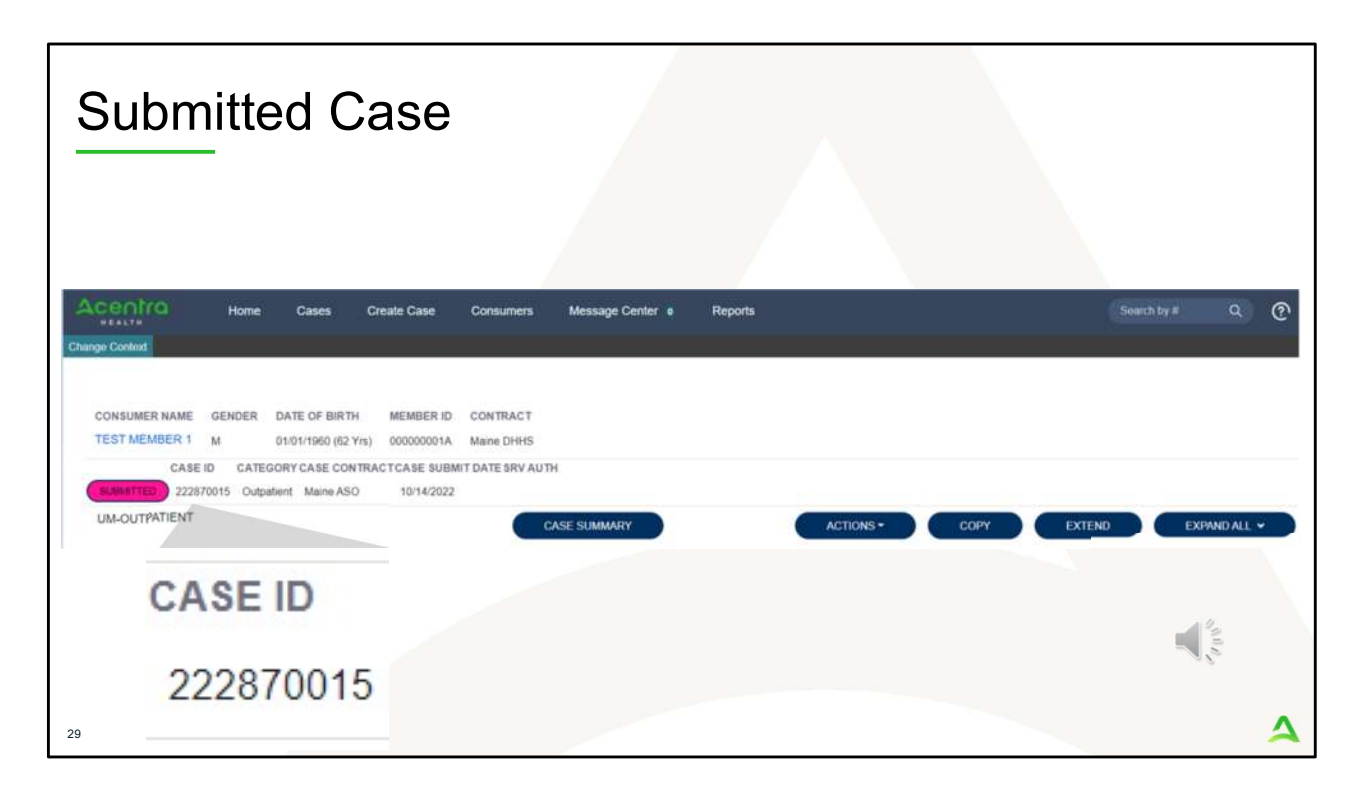

Once the case has been submitted it will bring you to the request overview page. This will be a receipt of all information provided in the request. It is important to document the Case ID to reference this request at a later time

Please note: You will also be able to search and find the consumer by other identifying information like Name, DOB, etc. If calling Acentra Health regarding this request, two pieces of identifying information will be required to confirm the member's identity. For example, a Case ID and member's name.

## PART TWO Post Submission

×1000

| Pos | t Submission<br>Once your request has been<br>request within 48 business h<br>MaineCare Policy. | submitted, Acentra Health's Clinical team will review the<br>nours and make a determination based on Section 97                                 |       |   |
|-----|-------------------------------------------------------------------------------------------------|----------------------------------------------------------------------------------------------------|-------|---|
|     | Request is Either:                                                                              | Definition:                                                                                                    |       |   |
|     | Approved                                                                                        | Request has enough information to meet eligibility criteria and is approved as requested                                                        |       |   |
|     | Held for More Information                                                                       | Request has some information, but more information is needed<br>to support eligibility criteria. Provider is asked to give more<br>information. |       |   |
|     | Sent to MD                                                                                      | Request did not have enough information to support eligibility criteria and is sent to the Medical Director for review.                         |       |   |
|     |                                                                                                 |                                                                                                    | And a |   |
| 31  |                                                                                                 |                                                                                                    |       | 4 |

Once your request has been submitted, Acentra Health's Clinical team will review the request within 48 business hours and make a determination based on the Section 97 MaineCare Benefits Manual.

There are several outcomes that can result in the review of the Adult PNMI Referral:

- 1. The request is approved this means the request had enough information to support section 97 eligibility criteria
- 2. The request is put on hold for more provider information. When this happens, it means we have some information but not enough to make a decision. A note will be placed in your request asking you to respond within 7 days. If no response is received within 7 days, your request will be sent to our Medical Director for review.
- 3. Your request is sent to our Medical Director. When this happens, the reviewing clinician needs the doctor to review the request to see if it supports the Section 97 eligibility criteria. This review is referred to as a Level I review

| Adverse Decisio          | <b>N</b><br>adverse decision, providers may request a reconsideration<br>quest an appeal.                                                 |                               |  |
|--------------------------|----------------------------------------------------------------------------------------------------|-------------------------------|--|
| Adverse Decision Process | Meaning                                                                                                    |                               |  |
| Reconsideration          | An opportunity to provider new information and have a discussion with a level 2 Doctor. This is requested by the provider.                |                               |  |
| Member Appeal            | An opportunity for the member's case to be heard/reviewed by a<br>Hearing Office during a Fair Hearing. This is requested by a<br>member. |                               |  |
|                          |                                                                                                    | N <sup>A</sup> B <sup>A</sup> |  |
|                          |                                                                                                    |                               |  |

If your request is sent to the Medical Director for a Level I review, the MD will review the case using the information provided in the request. The MD can either approve the request or deny the request.

If the request is denied, providers can request a reconsideration with a different level 2 doctor. The reconsideration process gives the provider an opportunity to provide more information to support the request and have a discussion with the doctor. Member's have the right to appeal a request within 60 days of initial adverse decision. Appeal requests will be sent to the Administrative Fair Hearing office and date and time for a hearing will be scheduled and sent to the member. A decision is made by the Fair Hearing Officer and is sent to the member and Acentra Health after the hearing takes place. We recommend the provider goes through the reconsideration process first to see if the adverse decision can be changed.

| aily Autho                                                                                                    | orizatior                                                                               | n Repor                                | t                                                           |                                        |                 |                      |
|----------------------------------------------------------------------------------------------------|-----------------------------------------------------------------------------------------|----------------------------------------|-------------------------------------------------------------|----------------------------------------|-----------------|----------------------|
| Click on the Rep<br>Users who have b                                                                                     | oorts Tab<br>been setup with rep                                                        | port capabilities wi                   | II have the reports                                         | tab in Atrezzo.                        |                 |                      |
| Acentro                                                                                                    | Work Que                                                                                | ue Cases                               | Create Case                                                 | Consumers                              | Providers       | Reports              |
| Change Context                                                                                                    |                                                                                         |                                        |                                                             |                                        |                 |                      |
|                                                                                                    |                                                                                         |                                        | /                                                           |                                        |                 |                      |
| Select the Repor                                                                                                    | rt<br>Daily Authorization<br>Work Queue Ca                                              | Report to open the                     | e search paramete<br>Consumers Pro                          | rS.<br>widers Reports                  |                 | Sea                  |
| Select the Repor<br>Click on the ME I<br>Accentro<br>Thange Context                                                      | rt<br>Daily Authorization<br>Work Queue Ca                                              | Report to open the                     | e search paramete<br>Consumers Pro                          | ITS.<br>vviders Reports                |                 | Sea                  |
| Select the Report<br>Click on the ME D<br>ACCENTO<br>INTALLY<br>Change Context<br>REPORTS                                | rt<br>Daily Authorization<br>Work Queue Ca                                              | Report to open the                     | e search paramete<br>Consumers Pro                          | ITS.<br>widers Reports                 |                 | Sea                  |
| Select the Report<br>Click on the ME D<br>Click on the ME D<br>Change Context<br>REPORTS                                 | rt<br>Daily Authorization<br>Work Queue Ca                                              | Report to open the                     | e search paramete<br>Consumers Pro                          | rs.<br>widers Reports<br>CATEGORY REPO | DRT DESCRIPTION | Sea                  |
| Select the Repor<br>Click on the ME D<br>Click on the ME D<br>Change Context<br>REPORTS<br>CONTRACT NAME C<br>Maine DHHS | rt<br>Daily Authorization<br>Work Queue Ca<br>REPORT NAME<br>ME Daily Authorization Rep | Report to open the<br>uses Create Case | e search paramete<br>Consumers Pro<br>REPORT 1<br>ME Author | rS.<br>widers Reports<br>CATEGORY REPO | DRT DESCRIPTION | Sea<br>rt - Provider |

The Daily Authorization Report is the primary way Acentra Health communicates to providers regarding the status of a case. This includes cases that have been approved/denied, held for more information, or sent to the MD for review. In the Atrezzo portal, users who have been setup as a Group Admin + Reports or Admin +Reports User role will have the Reports tab in Atrezzo. Within the reports tab, you will find the Daily Authorization Report.

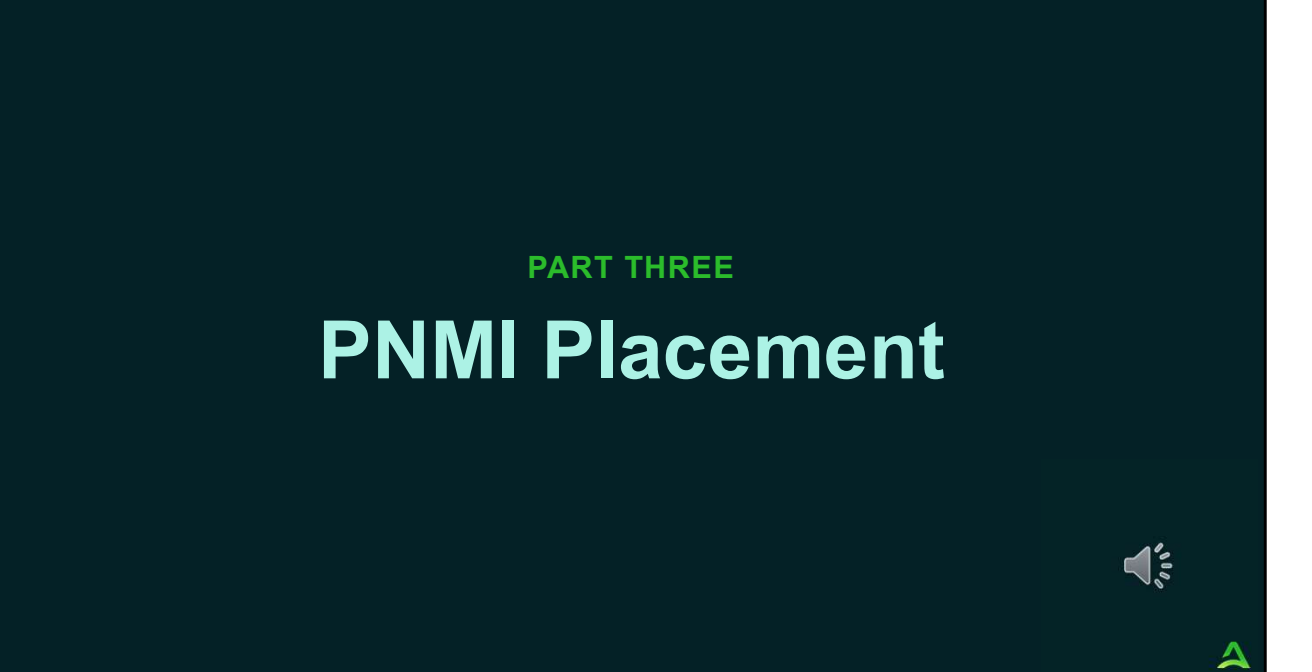

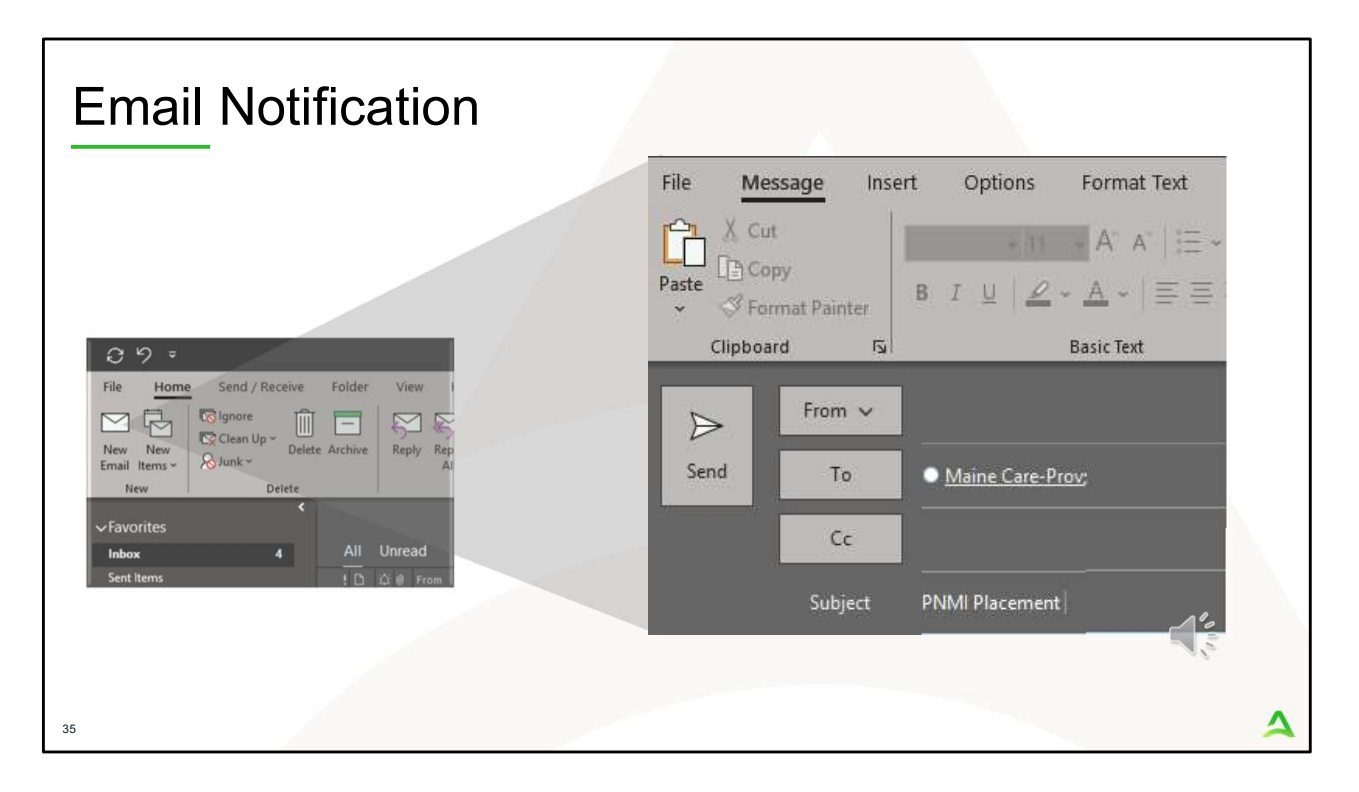

After the PNMI Referral has been approved, the Office of Behavioral Health will attempt to find an appropriate placement for the member. When a potential placement is identified, OBH will notify Acentra Health through our Maine Provider Relations email address.

| Users who have                                                                        | ports Tab<br>been setup with repo                 | rt capab <mark>ilities wi</mark>   | II have the reports               | s tab in Atrezzo.        |           |      |
|---------------------------------------------------------------------------------------|---------------------------------------------------|------------------------------------|-----------------------------------|--------------------------|-----------|------|
| Acentra                                                                               | Work Queue                                        | e Cases                            | Create Case                       | Consumers                | Providers | Repo |
|                                                                                       |                                                   |                                    |                                   |                          |           |      |
| Select the Repo<br>Click on the ME                                                    | rt<br>Daily Authorization Re                      | eport to open the                  | e search paramete                 | ers.                     |           |      |
| Select the Repo<br>Click on the ME                                                    | ort<br>Daily Authorization Re<br>Work Queue Case: | eport to open the<br>s Create Case | e search paramete<br>Consumers Pr | ers.<br>roviders Reports |           | Sea  |
| Select the Repo<br>Click on the ME<br>Accentro<br>HEALTH<br>Change Context            | ort<br>Daily Authorization Re<br>Work Queue Case  | eport to open the<br>s Create Case | e search paramete<br>Consumers Pr | ers.<br>roviders Reports |           | Sea  |
| Select the Repor<br>Click on the ME<br>Accorro<br>"EALT"<br>Change Context<br>REPORTS | ort<br>Daily Authorization Re<br>Work Queue Case  | eport to open the<br>s Create Case | e search paramete<br>Consumers Pr | ers.<br>roviders Reports |           | Sea  |

Once Acentra Health is notified about a potential PNMI placement, Acentra Health's Provider Relations Department will enter in a 30-day Service Notification in the Atrezzo system for that provider. The Service Notification will contain the reason for referral, guardian contact information if the member has a guardian, and the referral sources information, and the referral application. Notification of this request will be sent through the provider's Daily Authorization Report – it is important to check this report daily as not to miss any placement notifications. A courtesy email alert will also be sent to the provider that a Service Notification has been entered for you to review regarding an Adult PNMI admission.

- 1. To view the report, click on the reports tab,
- 2. Then select the ME Daily Authorization Report.

| Daily A                 | Authorizatio                                                                                     | on Repor                                         | t Continued                                                                                                    |                               |   |
|-------------------------|--------------------------------------------------------------------------------------------------|--------------------------------------------------|----------------------------------------------------------------------------------------------------|-------------------------------|---|
| 3 Sele<br>Ente<br>to se | ect Search Parameters<br>or in the start date and end<br>earch by and click view rep<br>Accentro | date you want to sear<br>port. Anything matching | ch by. Then select the types<br>g your search criteria will disp                                                          | of requests you want<br>blay. |   |
| 1                       | Start Date                                                                                       | Request Ty                                       | Pé<br>(Select All)<br>Continued Stay Review<br>Critical Incident<br>OBH Funded Continued Stay R<br>OBH Funded Review<br>( | View Report                   |   |
| 37                      |                                                                                                  |                                                  |                                                                                                    |                               | 4 |

3. Enter in the start date and end date you want to search by. Then select the request types you want to search by and click view report. To see just the Service Notifications that have been submitted by Acentra Health for your agency, change the Request Type to Service Notification and click View Report.

| Daily Author                                               | izat                                                                | tion                     | Re                    | port                              | Conti                        | inued                                      |                                               |  |  |  |
|------------------------------------------------------------|---------------------------------------------------------------------|--------------------------|-----------------------|-----------------------------------|------------------------------|--------------------------------------------|-----------------------------------------------|--|--|--|
| View Report<br>Once the report run<br>right from the Atrez | ns, you v<br>zo scree                                               | vill be ab<br>en, or you | le to see<br>u can ex | e all cases th<br>port into diffe | at match yo<br>erent types o | ur search criteria<br>of files, by click o | . You can view the report<br>n the Save icon. |  |  |  |
| -                                                          | Acen                                                                | tra                      |                       |                                   |                              |                                            |                                               |  |  |  |
|                                                            | Start Date 2/6/2024   End Date 2/6/2024   Request Type Registration |                          |                       |                                   |                              |                                            |                                               |  |  |  |
|                                                            | Id     < 1                                                          |                          |                       |                                   | Page Width 👻                 |                                            |                                               |  |  |  |
|                                                            | Requests subn<br>Total records:                                     | nitted or certified      | l or had a status     | change between 02/06/             | 2024 and 02/06/2024          | Word Excel                                 |                                               |  |  |  |
|                                                            | ***Note: Rep                                                        | AcontraCaseID            | us changes for re     | equests entered on or aft         | er from 7-1-2020             | PowerPoint                                 |                                               |  |  |  |
|                                                            | nequestio                                                           | racinacuscio             | 02/06/2024            | includer radiate                  |                              | PDF .                                      | -                                             |  |  |  |
|                                                            |                                                                     |                          | 02/06/2024            |                                   |                              | TIFF file                                  |                                               |  |  |  |
|                                                            |                                                                     |                          | 02/06/2024            |                                   |                              | MHTML (web archive)                        |                                               |  |  |  |
|                                                            |                                                                     |                          |                       |                                   |                              | CSV (comma delimited)                      | (a)                                           |  |  |  |
|                                                            |                                                                     |                          |                       |                                   |                              | XML file with report data                  |                                               |  |  |  |
| 38                                                         |                                                                     |                          |                       |                                   |                              | TXT (Pipe delimited)                       | 4                                             |  |  |  |

Once the report runs, any cases that have been entered in Atrezzo under your agency's NPI number will display. The report will provide you with a Acentra Health Case ID, start date, status and notes section which will show any notes that have been added to the case.

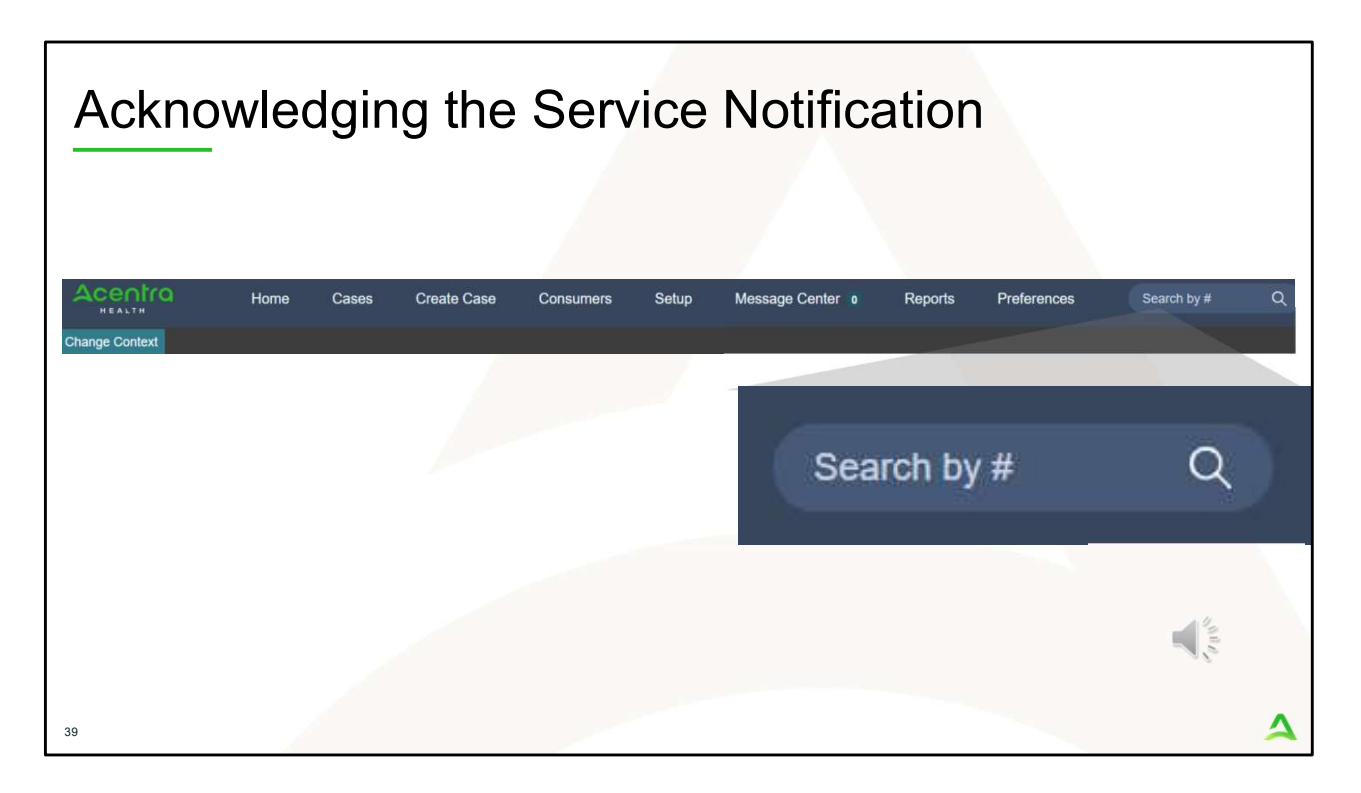

Per the Court Master, there is specific information that is needed to be collected once a PNMI Placement has been determined. Go to Atrezzo and in the Search by # box, enter in the case ID number from your Daily Authorization Report and hit enter on your keyboard.

| Acknowl                                                                                        | edging the                                                                                                    | e Service Notificat                                                                                    | tion                                                           |                |
|------------------------------------------------------------------------------------------------|----------------------------------------------------------------------------------------------------|----------------------------------------------------------------------------------------------------|----------------------------------------------------------------|----------------|
|                                                                                                | Cases Create Case Consumers Sets                                                                                                    | ap Message-Center e Reports Preferences                                                                |                                                                | Search by #    |
| CONSUMER NAME GENDER DAT<br>JON DOE M 010<br>CASE ID CATEGORY<br>COMPLETED 20000019 Outputient | E OF BIRTH MEMBER ID CONTRACT<br>1/1560 (63 YIS) TEMP5050505 Mare CH+S<br>ICASE CONTRACTCASE SUBMIT DATE SRV AUTH<br>Mare ASO 10232020 |                                                                                                    |                                                                |                |
| UM-OUTPATIENT                                                                                  |                                                                                                    | CASE SLAMMARY                                                                                          | ACTIONS - CORY E                                               | XTEND EXPWIND. |
| Providen/Facility                                                                              | <u>22</u>                                                                                                    | Requesting P<br>Servicing F                                                                            |                                                                | ~              |
| (() Cincal                                                                                     | 4 <b>4</b> M S                                                                                                    | Service Type: 240 - Section 97 Private Non-Med Institution (PNM)<br>Request Type: Service Notification | Notification Date : 10/29/2020<br>Notification Time : 03:15 PM | ~              |
| Questonnaires                                                                                  |                                                                                                    |                                                                                                    | Complete: 0, Incomplete: 1                                     | ~              |
| Attachments                                                                                    | Document 0                                                                                                    |                                                                                                    | Letters- 0                                                     | ~              |
| Communications                                                                                 |                                                                                                    |                                                                                                    | Most Recent Note date:                                         | <b>N</b>       |
|                                                                                                |                                                                                                    |                                                                                                    |                                                                |                |

Once the case appears, the case information will display. Click on the down arrow for the questionnaire section to expand it.

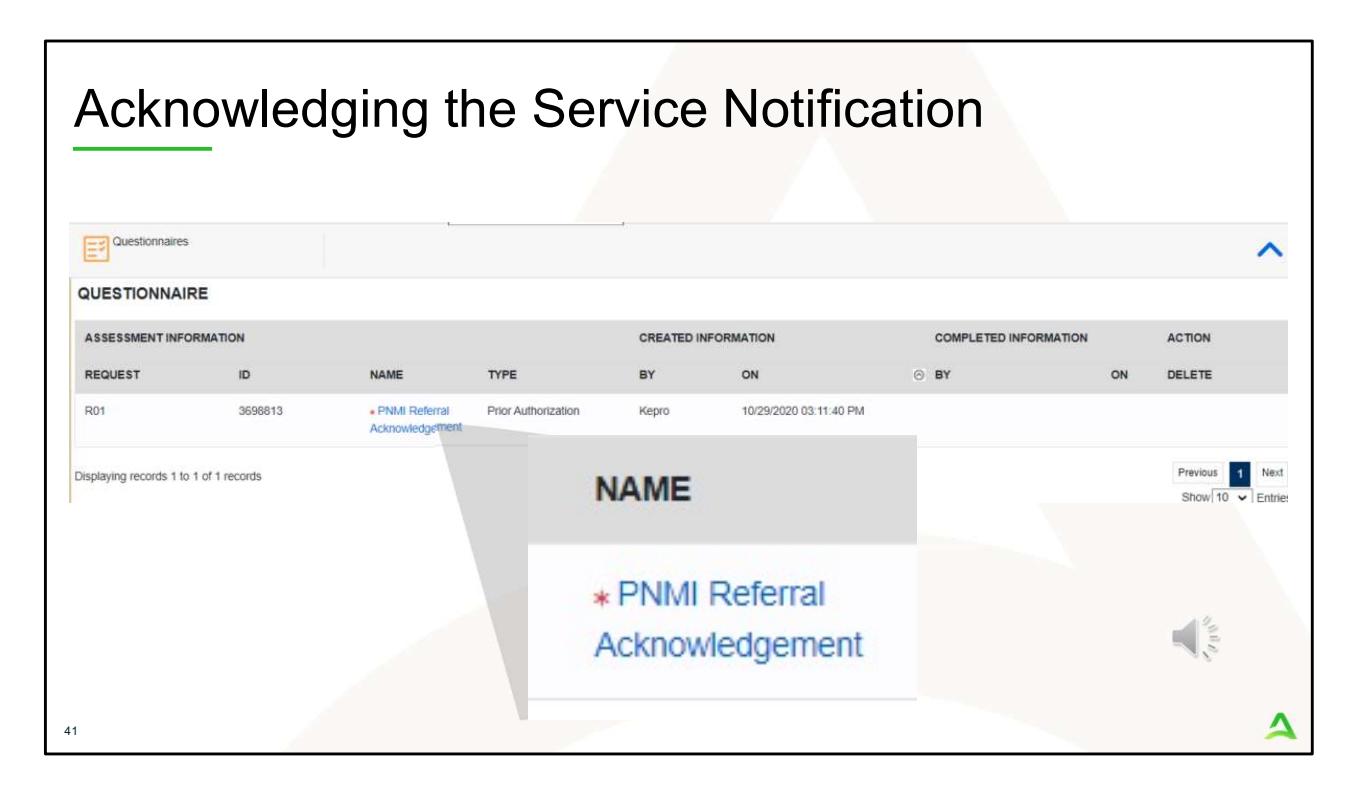

Once you have expanded the Questionnaire section, click on the Referral Acknowledgement questionnaire to open it.

| hange Context                                     | Cases Greate Case                     | Consumers Setup Message Center   Reports Preferences       |   |
|---------------------------------------------------|---------------------------------------|------------------------------------------------------------|---|
| Case 203030019 Jon Doe (M)<br>01/01/1560 (63 Yrs) | Maine ASO TEMP5555555<br>UM Member ID | Create Questionnaire / PMMI Referral Acknowledgement       |   |
| MI Referral Acknowledgement                       |                                       |                                                            |   |
| Referal Acknowledgement                           |                                       | 1. Date referral was sent to provider +                    |   |
|                                                   |                                       | MMODIYYYY                                                  | 曲 |
|                                                   |                                       | 2 . Date referral was acknowledged by provider +           |   |
|                                                   |                                       | MMDD/YYYY                                                  | 曲 |
|                                                   |                                       | 3. Date member was first contacted -                       |   |
|                                                   |                                       | MMDDnnnr                                                   | 曲 |
|                                                   |                                       | 4. Are you able to accept the consumer to your facility? + |   |
|                                                   |                                       | O Yes O No                                                 |   |

You will update the questionnaire a total of three times, so it is important **not** to mark your questionnaire as completed. The first update is to indicate when you have acknowledged the referral. The second update is when you have made first contact with the member. The last update is to indicate if you can accept the member to your facility. If you are accepting the member, you will need to indicate the start date and whether accommodations are needed. If you are not able to accept the member to your facility, you will need to request approval from OBH by indicating the declined date and the reason for declining the placement. It is important to note that if you are declining placement that you must work Office of Behavioral Health to determine other alternatives for the member. Click save changes once completed.

As a reminder, providers need to acknowledge the placement request within 3 days of receiving the request, provider must contact the member within 5 days of receiving the request and accept them into services within 30 days of the request.

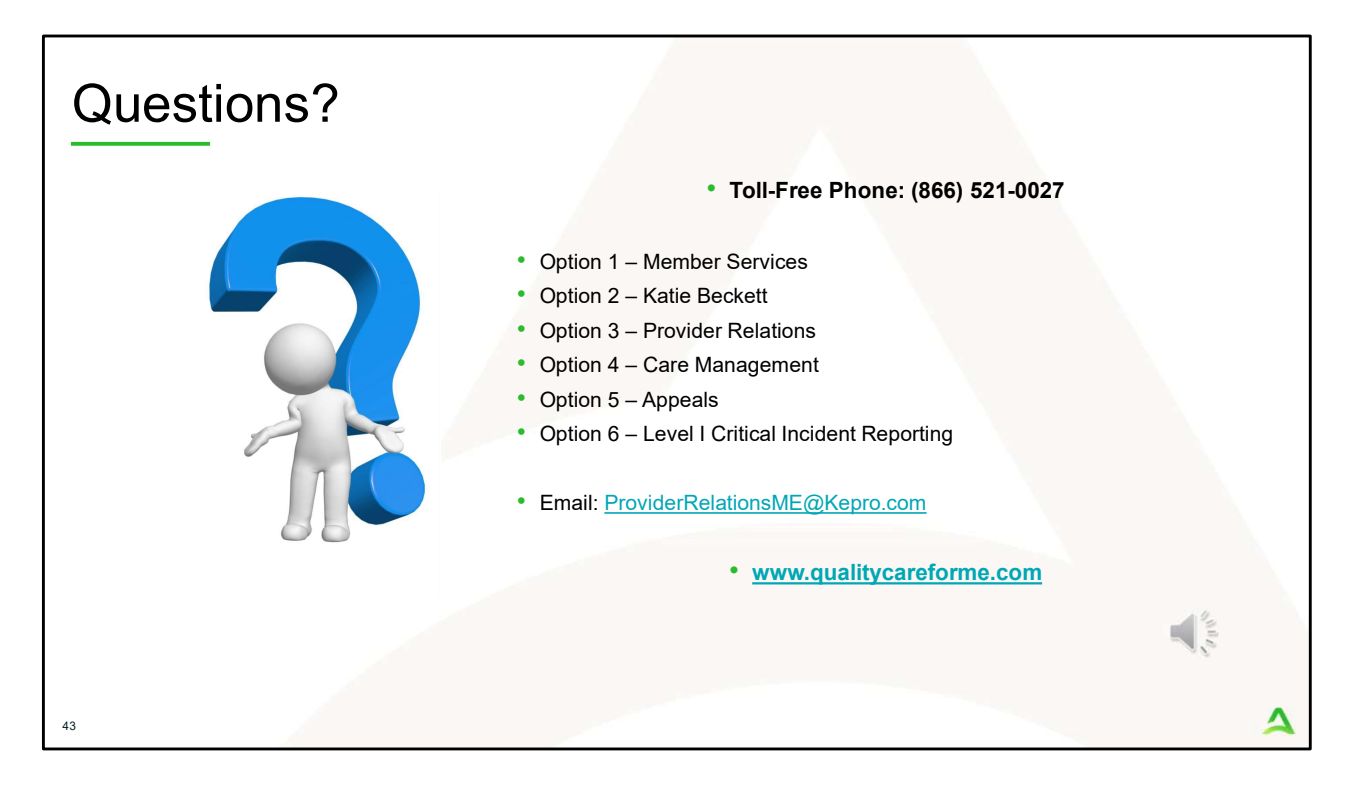

Thank you for joining the Acentra Health Adult PNMI Referral. If you have further questions or need assistance, please call us at 866-521-0027. For technical assistance, please press Option 3 to reach a member of our Provider Relations Team. You can also reach a member of our Provider Relations Team via email at ProviderRelaitonsME@Kepro.com. Our hours of operation are Monday thru Friday 8am to 6pm.